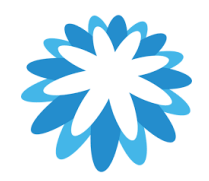

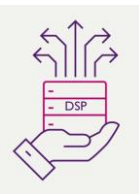

# Legal Entity Set-up

## How to set-up your legal entity in your CSP

This guide will help you to create your legal entity in your Coupa supplier portal (CSP) you will need the following information. You will need to have a legal entity set-up before you can invoice Mitie. Coupa will require 2 Factor-authentication to be set-up to create/ manage your legal entity.

- Your company address.
- Bank & Remit-To Details
- VAT/ Tax registration number (UTR number for UK sole traders)
- Ship from addresses (If shipping from country to country)

| Admin Legal Entit      | y Setup      | Add Legal Entity                                |
|------------------------|--------------|-------------------------------------------------|
| Users                  | Legal Entity |                                                 |
| Merge Requests         | K TestLE3    | Actions                                         |
| Legal Entity Setup     | ✓ TestLE2    | Manage Legal Entity<br>Manage Remit-To Accounts |
| Fiscal Representatives | Na Tarit E1  | Deactivate Legal Entity                         |
| Remit-To               | ▼ TesiLE1    |                                                 |

If you have three or more legal entities, they are collapsed. To view their details, click on the Down arrows.

Each legal entity has the following sections:

- Invoice From
- Remit-To Accounts Can be of type: Address, Bank Account, or Virtual Card.
- Locations
- Customers The name(s) and number of customers that you provided with the specific legal entity are also shown. Hovering your cursor over customers displays the name(s) of the customer(s) associated with the legal entity.

Mitie use's Coupa for suppliers to invoice Mitie. "This How to Document" assumes the supplier is already onboarded and have a Coupa supplier portal log-in.

It is recommended that you have one legal entity setup in your CSP account for Mitie, multiple Legal entities attached to the same customer will not default your Remit to details on while creating your Invoice and won't match Mitie's supplier master records.

| 1. | How to set-up your legal entity in your CSP.                                                                                                    |                                                                                                    |
|----|----------------------------------------------------------------------------------------------------|----------------------------------------------------------------------------------------------------|
|    | You can set up your account to create electronic<br>manage remit-to accounts.<br>You can provide more remit-to accounts and a<br>working with you.                                                                                                    | c invoices from the Admin > Legal Entity Setup page. You can add, manage, or deactivate legal entities, or<br>dd this information to your legal entities so that your customers can use different payment methods when                       |
|    | For setting up your legal entity you will require                                                                                                    | the following                                                                                                    |
|    | <ol> <li>Your company address</li> <li>Bank &amp; Remit-To Deta</li> <li>VAT/ Tax registration</li> <li>Ship from addresses (</li> </ol> You will be required to enter you 2 factor auther Guide to 2FA <a href="https://mitiesuppliers.com/wp-complex.com/wp-complex.complex.complex.comp</th> <th>ss.<br/>ails<br/>number (UTR number for UK sole traders)<br/>(If shipping from country to country)<br/>entication (2FA) code or set up 2FA to be able to set-up your legal entity.<br/>ontent/uploads/How-to-set-up-Two-factor-Authentication.pdf</th> | ss.<br>ails<br>number (UTR number for UK sole traders)<br>(If shipping from country to country)<br>entication (2FA) code or set up 2FA to be able to set-up your legal entity.<br>ontent/uploads/How-to-set-up-Two-factor-Authentication.pdf |
| 2. | Below is a link to the Coupa Supplier<br>Portal (CSP) where you can log into Coupa<br>or Register. Please be aware that the<br>email address for registering your CSP<br>account must be the same as the one that the<br>CSP invite was sent to<br>Log into Coupa using<br>URL <u>https://supplier.coupahost.com/sessions</u><br>/new                                                                                                    | Login                                                                                                    |

| 3. |                                              |                                                                                                    |                                                          |                                          |                                                                                                    |  |
|----|----------------------------------------------|----------------------------------------------------------------------------------------------------|----------------------------------------------------------|------------------------------------------|----------------------------------------------------------------------------------------------------|--|
|    | You must set up your organisation's Legal    | se coupa a coupa a cou | supplier port al                                         |                                          | SIMON ~   NOTIFICATIONS 11   HELP ~                                                                                                    |  |
|    | Entity. To do this, click 'Setup' in the big | Home                                                                                                    | Profile Forecasts Orders Service/Ti                      | ïme Sheets ASN Invoices Catal            | logues Payments Business Performance                                                                                                    |  |
|    | blue bar                                     | Sourcing                                                                                                    | Add-ons Setup                                            |                                          |                                                                                                    |  |
|    |                                              | Admin C                                                                                                    | Customer Sotup                                           |                                          |                                                                                                    |  |
|    | Then                                         |                                                                                                    |                                                          |                                          |                                                                                                    |  |
|    |                                              |                                                                                                    |                                                          | Users                                    |                                                                                                    |  |
|    |                                              |                                                                                                    |                                                          | Merce Requests                           |                                                                                                    |  |
|    | Click 'Legal Entity Setup' on the left hand  |                                                                                                    |                                                          | Merge Ruggestiene                        |                                                                                                    |  |
|    | side                                         |                                                                                                    |                                                          |                                          |                                                                                                    |  |
|    |                                              |                                                                                                    | C                                                        | Requests to Join                         | _                                                                                                    |  |
|    |                                              |                                                                                                    | L                                                        | Legal Entity Setup                       |                                                                                                    |  |
|    |                                              |                                                                                                    |                                                          | Fiscal Representatives                   |                                                                                                    |  |
|    |                                              |                                                                                                    |                                                          | Remit-To                                 |                                                                                                    |  |
|    |                                              |                                                                                                    |                                                          | Early Pay Discounts                      |                                                                                                    |  |
|    |                                              |                                                                                                    |                                                          | sFTP Accounts                            |                                                                                                    |  |
|    |                                              |                                                                                                    |                                                          | cXML Errors                              |                                                                                                    |  |
|    |                                              |                                                                                                    |                                                          | sFTP File Errors (to                     |                                                                                                    |  |
|    |                                              |                                                                                                    |                                                          | Customers)                               |                                                                                                    |  |
| 4. | The Legal Entity set up page shows           |                                                                                                    |                                                          |                                          |                                                                                                    |  |
|    | Click 'Add Legal Entity' button              | Admin Legal Entity                                                                                                    | y Setup                                                  |                                          | Add Legal Entity                                                                                                    |  |
|    | Chek Add Legal Lintry button                 | Users                                                                                                    | Legal Entity                                             |                                          |                                                                                                    |  |
|    |                                              | Merge Requests                                                                                                    |                                                          |                                          |                                                                                                    |  |
|    | If your screen show you already have Legal   | Merge Suggestions                                                                                                    |                                                          | Let's get your company set up            | for electronic invoicing!                                                                                                    |  |
|    | entity / Entities set-up, please check the   | Requests to Join                                                                                                    | We'll                                                    | I walk you through what's needed a       | and keep it as short as possible.                                                                                                    |  |
|    | details and deactivate legal entities before | Legal Entity Setup                                                                                                    | The first thing you'll need to do is add a legal entity. |                                          |                                                                                                    |  |
|    | adding a new one.                            | Fiscal Representatives                                                                                                    |                                                          |                                          | 9999 - 9999 - 900 - 100 - 100 |  |
|    |                                              | Remit-To                                                                                                    |                                                          |                                          |                                                                                                    |  |
|    |                                              | Early Pay Discounts                                                                                                    | Please note, if you are a European C                     | Company, or you have any operations in E | Europe, and you are based in one country/region but are registered for                                                                                                    |  |
|    |                                              | sFTP Accounts                                                                                                    | follow the E-invoicing Setup to contin                   | nue.                                     | aares before you set up your regar enary. Once you set anose up,                                                                                                    |  |
|    |                                              | cXML Errors                                                                                                    |                                                          |                                          |                                                                                                    |  |
|    |                                              | Customers)                                                                                                    |                                                          |                                          |                                                                                                    |  |
|    |                                              |                                                                                                    |                                                          |                                          |                                                                                                    |  |
|    |                                              |                                                                                                    |                                                          |                                          |                                                                                                    |  |
|    |                                              |                                                                                                    |                                                          |                                          |                                                                                                    |  |

### 'Where your business located?'

The Legal Entity name must be the registered company name and must be written in exactly the same as the registered format on which you receive your government documents (eg Ltd or Limited).

Select Country/ Region as this will determine the required information required.

#### Click "Continue"

Note: Depending on the country/region selected the required information may differ and won't be the same as the screen shots in this guide.

|                                                                                | -                                                                              |                                                                                                    |
|--------------------------------------------------------------------------------|--------------------------------------------------------------------------------|----------------------------------------------------------------------------------------------------|
| Setting up your business detail<br>requirements. For best results<br>possible. | s in Coupa will help you meet your cu<br>with current and future customers, co | stomer's invoicing and payment mplete as much information as                                                                                 |
| * Legal Entity Name<br>* Country/Region                                        | ~                                                                              | This is the official name of your<br>business that is registered with<br>the local government and the<br>country/region where it is located. |
|                                                                                |                                                                                | Cancel Continu                                                                                                    |

5.

| The Miscellaneous Information screen'                                                                                                    | of Miscellaneous Information                                                                                                    |  |  |  |  |
|----------------------------------------------------------------------------------------------------|----------------------------------------------------------------------------------------------------|--|--|--|--|
| egal Entity Name and Country/ Region<br>we defaulted from the previous screen                                                                                   | A<br>1 2 3 4<br>or                                                                                                    |  |  |  |  |
| plete the company type (i.e. Limited,<br>Sole Trader, Charity etc ) and other<br>nation if appropriate.                                                         | Setting up your business details in Coupa will help you meet your customer's invoicing and payment requirements. For best results with current and future customers, complete as much information as possible.                                                                                                    |  |  |  |  |
| of Directors is not required.                                                                                                    | Legal Entity Name     Test Supplier SH       • Country/Region     United Kingdom       • Type of Company     Image: Conducting business in certain countries/regions requires your invoice to contain specific                                                                                                    |  |  |  |  |
|                                                                                                    | and of Directors information about your company.                                                                                                    |  |  |  |  |
| our customers about your<br>sation'                                                                                                    | Board of Directors information about your company. Cancel Save & Continu Which customers do you want to see this?                                                                                                    |  |  |  |  |
| customers about your<br>on'<br>tomers do you want to see this?                                                                                                  | Board of Directors information about your company. Cancel Save & Continu Which customers do you want to see this? All                                                                                                    |  |  |  |  |
| <b>customers about your</b><br>ion'<br>stomers do you want to see this?<br>customers you want to be linked                                                      | Board of Directors       Information about your company.         Cancel       Save & Continu         Which customers do you want to see this?         All         Mitie Group Plc - Vodafone PLC Test Site         Mitie Group Plc - Simtek Ltd                                                                                                    |  |  |  |  |
| customers about your<br>on'<br>omers do you want to see this?<br>sustomers you want to be linked<br>al entity, click all if all                                 | Board of Directors     Information about your company.     Cancel     Save & Continu     Which customers do you want to see this?     All   Mitie Group Plc - Vodafone PLC Test Site     Mitie Group Plc - Filmtek Ltd     Mitie Group Plc - Test Supplier SH                                                                                                    |  |  |  |  |
| <b>Pur customers about your</b><br><b>ation'</b><br>customers do you want to see this?<br>the customers you want to be linked<br>legal entity, click all if all | Board of Directors Board of Directors Board of Directors Board of Directors Cancel Save & Contine Cancel Save & Contine Which customers do you want to see this? All All Mitie Group Plc - Vodafone PLC Test Site C Mitie Group Plc - Filmtek Ltd C Mitie Group Plc - Test Supplier SH C Mitie Group Plc - Test Supplier SH C Mitie Group Plc - Test Supplier SH C Mitie Group Plc - Test Supplier SH C C Mitie Group Plc - Test Supplier SH C C C C C C C C C C C C C C C C C C C |  |  |  |  |

| 8                         | What address do you invoice from?'                                                                                                    | What address do you invoice from?                                                                                                    |
|---------------------------|----------------------------------------------------------------------------------------------------|----------------------------------------------------------------------------------------------------|
| E<br>yy<br>F              | Enter the registered address of your legal<br>entity. This is the same location as where<br>you receive government documents.<br>Ensuring you select a State.<br>Please Note:<br>The Invoice From address will be included on<br>invoices and is critical for compliance in some<br>countries/regions. If you have a simple company<br>structure, you'll probably use this as your Remit-<br>To and Ship From location as well. Otherwise,<br>untick the boxes to provide a separate address<br>for those.                                        | <ul> <li>Address Line 1</li> <li>City</li> <li>State</li> <li>Select an Option</li> <li>Post Code</li> <li>Country/Region</li> <li>United Kingdom</li> <li>Use this address for Remit To i</li> <li>Use this for Ship-From address i</li> </ul> |
| 9.<br>Fvv<br>cc<br>•<br>• | <ul> <li>'What is your tax ID?'</li> <li>Please enter your Tax/ VAT code associated with the selected country starting with the country prefix and no spaces e.g:</li> <li>GB123456789</li> <li>FR12345678901</li> <li>DE123456789</li> <li>If you have more thank one Tax/ VAT code you can add additional Tax ID click on Add additional Tax ID</li> <li>Please note when creating an invoice in Coupa you will have to remember to select the relevant Tax/Vat code from the supplier tax number field as this can cause tax issues</li> </ul> | What is your Tax ID?   Country/Region   • VAT ID   • I don't have a VAT/GST Number   Add additional Tax ID                                                                                                    |

| If your organisation is exempt from<br>registration in some countries/ regio<br>select box 'I do not have a<br>VAT/GST Number' and another fiel<br>open up below against which you m<br>capture either a Unique Tax Referen<br>(UTR) registered with your local<br>government or write N/A in the apper<br>Local Tax ID field. | tax<br>ns please What is your Tax ID?  Country/Region United Kingdom XAT ID VAT ID Local Tax ID Add additional Tax ID |
|----------------------------------------------------------------------------------------------------|----------------------------------------------------------------------------------------------------|
| 10.       'Miscellaneous'         Invoice-From Code:       Use this field to tie your CSP invoid address (i.e. registered address) with corresponding address in your ERP. Note: It is not mandate this is completed.         Preferred Language:       select your preference.                                                | ee from<br>i the Invoice-From Code ()<br>ory that Preferred Language English (UK) ~                                   |

|     |                                          | 1                                                                                                    |
|-----|------------------------------------------|----------------------------------------------------------------------------------------------------|
| 11. |                                          |                                                                                                    |
|     | Where do you want to reasive neumont?    | phiernorfal Simon V Notification                                                                                                    |
|     | where do you want to receive payment:    | ×                                                                                                    |
|     | Dermant Type, alight on the drandown and | Where do you want to receive payment?                                                                                                    |
|     | Payment Type: click on the dropdown and  |                                                                                                    |
|     | select Bank Account                      | 1 2 3 4                                                                                                    |
|     |                                          |                                                                                                    |
|     |                                          |                                                                                                    |
|     |                                          | * Payment Type Address V                                                                                                    |
|     |                                          |                                                                                                    |
|     |                                          | What is your Remit-To Address?                                                                                                    |
|     |                                          |                                                                                                    |
|     |                                          | Address Line 1 Test Street                                                                                                    |
|     |                                          | City London                                                                                                    |
|     |                                          | State London                                                                                                    |
|     |                                          | Post Code SE1 9SG                                                                                                    |
|     |                                          | Country/Region United Kingdom                                                                                                    |
|     |                                          |                                                                                                    |
|     |                                          | Cancel Save & Continue                                                                                                    |
|     |                                          |                                                                                                    |
|     |                                          | VAL in more than one country/region, you must complete your liscal representatives before you set up your legal entity. Unce you set the |
|     |                                          |                                                                                                    |
|     |                                          |                                                                                                    |
|     |                                          |                                                                                                    |
|     |                                          |                                                                                                    |
|     |                                          |                                                                                                    |
|     |                                          |                                                                                                    |
|     |                                          |                                                                                                    |
|     |                                          |                                                                                                    |
|     |                                          |                                                                                                    |
|     |                                          |                                                                                                    |
|     |                                          |                                                                                                    |
|     |                                          |                                                                                                    |
|     |                                          |                                                                                                    |
|     |                                          |                                                                                                    |
|     |                                          |                                                                                                    |
|     |                                          |                                                                                                    |
|     |                                          |                                                                                                    |
|     |                                          |                                                                                                    |
|     |                                          |                                                                                                    |
|     |                                          |                                                                                                    |
|     |                                          |                                                                                                    |
|     |                                          |                                                                                                    |
|     |                                          |                                                                                                    |
|     |                                          |                                                                                                    |
|     |                                          |                                                                                                    |
|     |                                          |                                                                                                    |
|     |                                          |                                                                                                    |

#### 12.

'Where do you want to receive payment?' continued

Complete this form with the relevant and accurate information for your company.

- Bank Name
- Account number.
- Sort code (no dashes or spaces)

When you select the Bank account country/ region the required information may change.

If you do not have a swift number tick the box 'My company does not have a BIC code"

If you are an international organisation you are encouraged to complete your IBAN number

Click 'Save and Continue'

Note: Depending on the country/region selected the required information may differ and won't be the same as the screen shots in this guide.

| V                               | Where do you want to receive     | e paym | ient?  | ×               |
|---------------------------------|----------------------------------|--------|--------|-----------------|
|                                 | 1 2 3 4                          |        |        |                 |
| • Payment Type Bank Account     | int 🗸                            |        |        |                 |
| /hat are your Bank Acco         | unt Details? 🥡                   |        |        |                 |
| Bank Account<br>Country/Region: | United Kingdom                   |        |        |                 |
| Bank Account Currency:          | GBP                              |        |        |                 |
| Beneficiary Name:               | Test Supplier SH                 |        |        |                 |
| Bank Name:                      |                                  |        |        |                 |
| Account Number:                 |                                  | 1      |        |                 |
| Confirm Account<br>Number:      |                                  |        |        |                 |
| Sort Code:                      |                                  | 0      |        |                 |
| SWIFT/BIC Code:                 |                                  | 1      |        |                 |
|                                 | My bank does not have a BIC code |        |        |                 |
| Branch Code:                    |                                  |        |        |                 |
| Bank Account Type:              | Business                         |        |        |                 |
| Supporting Documents            | Choose files No file chosen      |        |        |                 |
| Email Address                   | simon.hunt@mitie.com             | 1      |        |                 |
| /ho is your Remit-To Co         | ntact? (optional)                |        |        | >               |
| /hat is your Remit-To Ad        | dress?                           |        |        |                 |
| Address Line                    | 1 Test Street                    |        |        |                 |
| Cit                             | y London                         |        |        |                 |
| Stat                            | e London                         |        |        |                 |
| Post Cod<br>Country/Regio       | e SE1 9SG<br>n United Kinadom    |        |        |                 |
| oound yn teglo                  |                                  |        |        |                 |
|                                 |                                  |        | Cancel | Save & Continue |

| Aitie can only hold one remit to address per<br>upplier account, it is best to keep the remit<br>o address the same as the registered address.<br>Coupa validates the supplier remit to address<br>RTA) must match the RTA on Mitie's<br>upplier master. | Remit-To locations let your cust<br>locations, otherwise click Next.<br>Remit-To Account<br>Bank Account                                                                                                    | 1 2 3                                                                            | eir invoices. Click Add Remit-To to add more                                                                                                    | Add Remit-To            |  |  |  |
|----------------------------------------------------------------------------------------------------|----------------------------------------------------------------------------------------------------|----------------------------------------------------------------------------------|----------------------------------------------------------------------------------------------------|-------------------------|--|--|--|
| Coupa validates the supplier remit to address<br>RTA) must match the RTA on Mitie's<br>upplier master.                                                                                                    | Remit-To Account                                                                                                    |                                                                                  | Remit-To locations let your customers know where to send payment for their invoices. Click Add Remit-To to add more locations, otherwise click Next. |                         |  |  |  |
| lick 'Next'                                                                                                    | Barclays Bank<br>Test Supplier SH<br>                                                                                                    | Remit-To Address<br>Test Street<br>London<br>London<br>SE1 9SG<br>United Kingdom | Status Active Deactivate Legal Entity                                                                                                    | Manage<br>Cancel Next   |  |  |  |
| 'Where do you ship goods from?'<br>If you ship from within the same country<br>where there is not tax implications you                                                                                                    | of<br>A                                                                                                    | Where do you sł                                                                  | nip goods from?                                                                                                    |                         |  |  |  |
| an leave the as is and click 'Done'<br>f you ship goods to a different country,<br>ou need to add ship from details<br>Click 'add Ship from' and complete the<br>required information                                                                    | For many countries/regions, inclusion inclusion inclusio | uding different shipping details on the inve<br>Status<br>Active                 | pice is required if they are different to where                                                                                                    | Add Ship From<br>Manage |  |  |  |
| lease note when creating an invoice in Coupa<br>ou will have to remember to select the relevant<br>hip from address as this can cause tax issues                                                                                                    | p<br>latives                                                                                                    |                                                                                  | Deactivate Lega                                                                                                    | Entity Done             |  |  |  |
| ick 'Done'                                                                                                    |                                                                                                    |                                                                                  |                                                                                                    |                         |  |  |  |

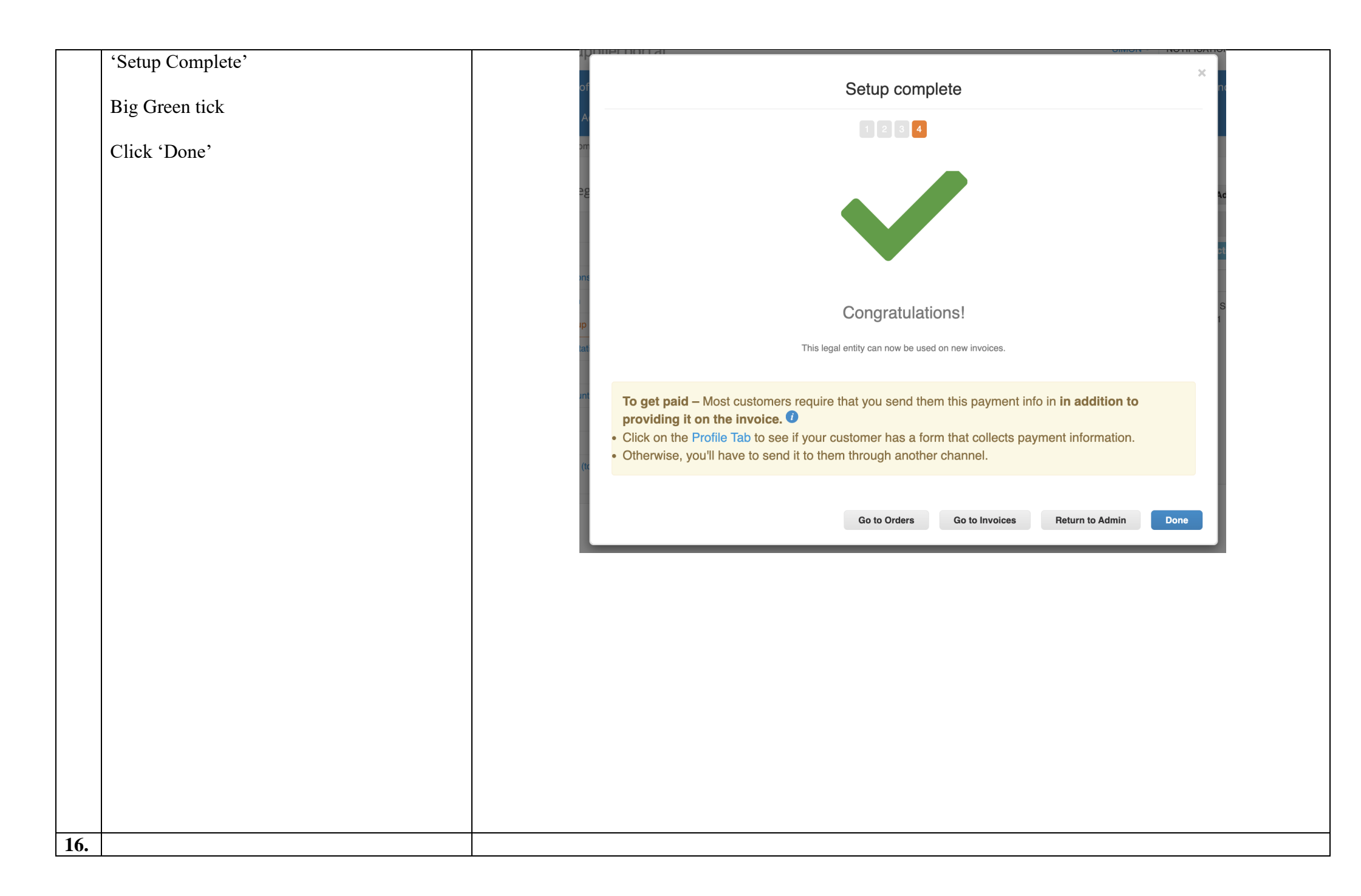

|                                                                                                    | Admin Legal Entit                                                                                                    | y Setup           |                                                                                                    |                                                                                   |             | Add Legal Entity       |
|----------------------------------------------------------------------------------------------------|----------------------------------------------------------------------------------------------------|-------------------|----------------------------------------------------------------------------------------------------|-----------------------------------------------------------------------------------|-------------|------------------------|
|                                                                                                    | Users                                                                                                    | Legal Entity      |                                                                                                    |                                                                                   |             |                        |
|                                                                                                    | Merge Requests                                                                                                    | Test Supplier SH  |                                                                                                    |                                                                                   |             | Actions ~              |
|                                                                                                    | Merge Suggestions                                                                                                    | Invoice From      | Remit-To Accounts                                                                                                    | Locations                                                                         | TAX IDs     | Customers              |
|                                                                                                    | Requests to Join                                                                                                    | Test Street       | Bank Account 1 customer                                                                                                    | Test Street                                                                       | GB123456789 | Mitie Group Plc - SRCL |
|                                                                                                    | Legal Entity Setup                                                                                                    | London<br>SE1 9SG | Bank Name Barclays Bank                                                                                                    | London<br>SE1 9SG                                                                 |             | LTD_0000601291         |
|                                                                                                    | Fiscal Representatives United Kingdom N                                                                                         | Name              | United Kingdom                                                                                                    |                                                                                   |             |                        |
|                                                                                                    | Remit-To                                                                                                    |                   | Number<br>Transit Code 000000                                                                                                    |                                                                                   |             |                        |
|                                                                                                    | Early Pay Discounts                                                                                                    |                   | Remit-To Test Street                                                                                                    |                                                                                   |             |                        |
|                                                                                                    | cXML Errors                                                                                                    |                   | SE1 9SG<br>United Kingdom<br>Active                                                                                                    |                                                                                   |             |                        |
|                                                                                                    | sFTP File Errors (to                                                                                                    |                   |                                                                                                    |                                                                                   |             |                        |
|                                                                                                    | Customers)                                                                                                    |                   |                                                                                                    |                                                                                   |             |                        |
| added to your CSP.                                                                                                    | CS Coupa Supplier Portal <do_not_reply@supplier-test.coupahost.com> Te: @ Simon Hunt</do_not_reply@supplier-test.coupahost.com> |                   |                                                                                                    |                                                                                   |             | Today at 10:35         |
|                                                                                                    |                                                                                                    |                   |                                                                                                    |                                                                                   |             |                        |
| Please note adding or changing your bank or<br>remit to details in your CSP Legal Entity or CSP<br>profile, does not update Mitie's supplier master. |                                                                                                    |                   | Rew Bank Account – Barclays Bank: – 567<br>Simon Hunt recently added the new Bank Account informat<br>to be used for payments. If correct, you can ignore these<br>suspicious, please take the appropriate actions immediately<br>Bank Name: Barclays Bank | B in United Kingdom<br>on below to your Coupa account<br>sage. If something tooks |             |                        |

For all Coupa supplier help and guides Click here for Mitie Suppliers website.